## WELCOME

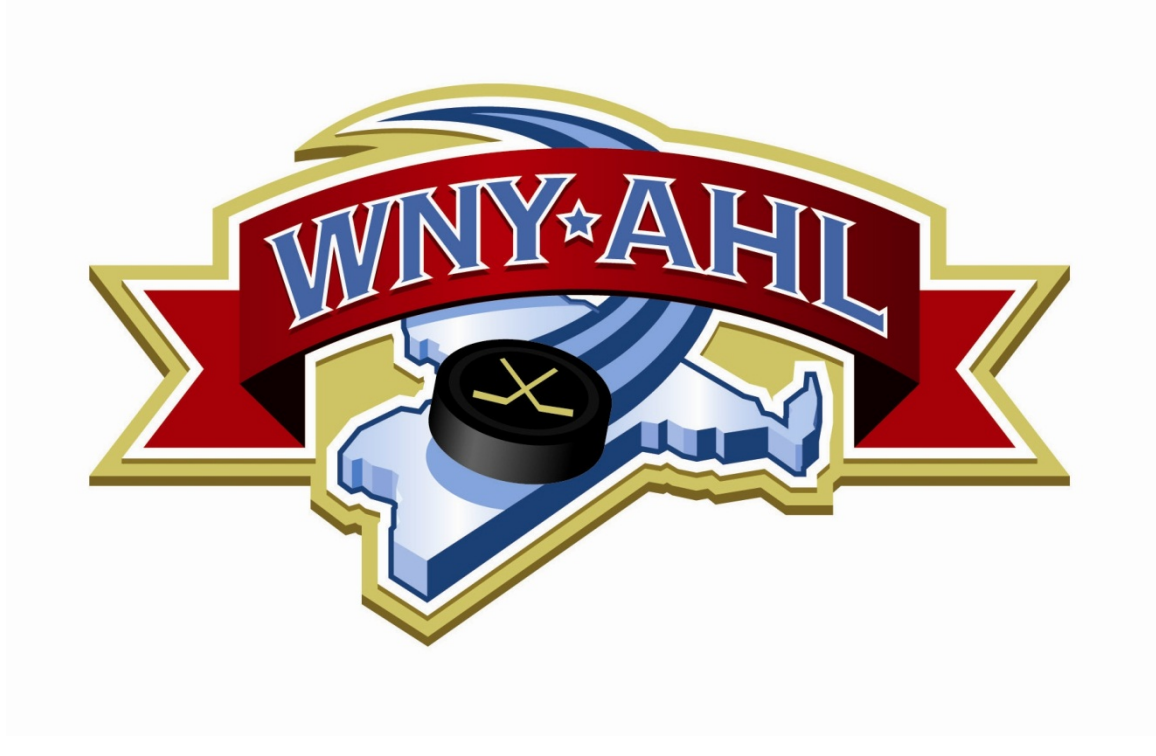

## SCORESHEETS

- HOME TEAM SUPPLIES THE SCORE SHEET
- ALL AREAS MUST BE COMPLETED TO AVOID FINES
- MUST BE EMAILED WITHIN 24 HOURS TO: SCORESHEETS@NYREGISTRAR.COM
- Original white copy mailed in
- In games involving a match penalty, game misconduct,
   5 or 15 penalties for a player or team the scoresheet is scanned and emailed. The original must also be sent to

WNYAHL

PO Box 280

Dewittville, NY 14728

## SCORESHEET

| DATE<br>LOCA<br>GAM | TION 1<br>E TYPE   |      |     |                                       | OFFICIAL SCORE | R (PRI<br>— 1 | NT NAME) |         | NESTE NO |      |      |            | Age Leve | el 10<br>TEAMS | SCOR | Divis | sion<br>Y PERI<br>1 | 11<br>OD<br>2 | 3     | ОТ   | FIN   | IAL   |      | -   | GAN      | 1E NO<br>3 | <u>э.</u> |
|---------------------|--------------------|------|-----|---------------------------------------|----------------|---------------|----------|---------|----------|------|------|------------|----------|----------------|------|-------|---------------------|---------------|-------|------|-------|-------|------|-----|----------|------------|-----------|
| TIN                 | IES: START         | END  | )   | 2                                     | CURFEW         |               |          | 1       | NE       | MIG  |      |            | Visitor  | - 12           | -    |       |                     |               |       |      |       |       |      |     |          |            |           |
| но                  |                    | 5.46 |     |                                       | 3              |               |          |         |          | ©WN  | YAHL | visi       | TOR TEA  |                |      | 6     |                     |               |       |      |       |       |      |     |          |            |           |
|                     | HOME ROSTER        |      |     | HO                                    | ME TEAM PENAL  | TIES          |          | ног     | ME SC    | ORIN | G    | 1          | VISITO   | R ROSTER       |      |       | VIS                 | TOR           | TEAM  | PENA | LTIES |       |      | V   | ISITOR   | SCO        | RING      |
| NO.                 | PLAYER NAME        | PER  | NO  | MIN                                   | INFRACTION     | OFF           | START ON | PER TIM | ME (     | 5 A  | А    | NO.        | PL       | AYER NAME      | PER  | NO    | MIN                 | IN            | FRACT | ION  | OFF   | START | ON   | PER | TIME     | G          | A A       |
|                     |                    |      |     |                                       |                |               |          |         |          |      |      |            |          |                |      |       |                     |               |       |      |       |       |      |     |          |            |           |
|                     |                    |      |     |                                       |                |               |          |         |          |      |      |            |          |                |      |       |                     |               |       |      |       |       |      |     |          |            |           |
|                     |                    |      |     |                                       |                |               |          |         |          |      |      | -          |          |                |      |       |                     | -             |       | _    |       |       |      |     | - 1      |            |           |
| 1                   |                    |      |     |                                       |                |               |          |         |          | -    |      | 9          |          |                |      |       |                     | -             |       |      |       |       | -    |     | —        | 4.51       |           |
|                     |                    | -    |     |                                       |                | <u> </u>      |          |         | 15       | ba - | 1    |            |          |                | -    |       |                     | -             | 14    | b —  |       |       |      |     |          | 15         |           |
|                     | 4                  |      |     |                                       | — 14a -        |               |          |         |          | -    |      |            |          |                |      |       |                     |               |       | -    |       |       |      | _   | <u> </u> |            |           |
|                     | · · · · ·          |      |     |                                       |                |               |          | -       | Ê        | 1 -  | -    | -          |          |                |      |       |                     | -             |       | -    |       |       |      |     | — I      | -          | -         |
|                     |                    | -    |     |                                       |                | -             |          |         | _        | _    | -    |            |          |                |      |       |                     |               |       |      |       |       | _    |     |          | -          | _         |
| 3                   |                    | _    | -   | 6                                     | 1              | _             |          |         | -        | -    | 1    | 4          |          | 7 —            | -    |       | -                   |               |       | -    |       |       | 2    |     |          | -          |           |
| -                   |                    | -    |     |                                       |                |               |          |         | _        | _    | -    | -          | <u> </u> | -<br>-         | -⊪   |       |                     |               |       |      |       |       |      |     |          | _          | _         |
|                     |                    |      |     |                                       |                |               |          |         | _        | _    |      |            |          |                |      |       |                     |               |       |      |       |       |      |     |          | -          | _         |
|                     |                    |      |     |                                       |                |               |          |         |          |      |      |            |          |                |      |       |                     |               |       |      |       |       |      |     |          | _          |           |
|                     |                    |      |     |                                       |                |               |          |         |          |      |      |            |          |                |      |       |                     |               |       |      |       |       |      |     |          |            |           |
| ]                   |                    |      |     |                                       |                |               |          |         |          |      |      | ]          |          |                |      |       |                     |               |       |      |       |       |      |     |          |            |           |
|                     |                    |      |     |                                       |                |               |          |         |          |      |      |            |          |                |      |       |                     |               |       |      |       |       |      |     |          |            |           |
|                     |                    |      |     |                                       |                |               |          |         |          |      |      |            |          |                |      |       |                     |               |       |      |       |       |      |     |          |            |           |
|                     |                    |      |     |                                       |                |               |          |         |          |      |      |            |          |                |      |       |                     |               |       |      |       |       |      |     |          |            |           |
|                     |                    |      |     |                                       |                |               |          |         |          |      |      |            |          |                |      |       |                     |               |       |      |       |       |      |     |          |            |           |
|                     |                    |      |     | 1                                     |                |               |          |         |          |      |      |            |          |                |      |       |                     |               |       |      |       |       |      |     |          |            |           |
| С.                  |                    |      |     | · · · · · · · · · · · · · · · · · · · |                |               |          |         |          |      |      |            |          |                |      |       |                     |               |       |      |       |       | 2    |     |          | 1          |           |
|                     |                    |      |     |                                       |                |               |          |         |          |      |      |            |          |                |      |       |                     |               |       |      |       |       |      |     |          |            |           |
| Н                   | OME TEAM OFFICIALS |      |     | CEP L                                 | EVEL           | CEP           | #        | EXI     | P/YR     |      |      | VI         | SITOR TE | AM OFFICIALS   |      |       | CEP L               | EVEL          |       |      | CEP # | ł     | 22.1 |     | EXP/Y    | 2          |           |
| HEAD                | СОАСН              |      |     |                                       |                |               |          |         |          |      |      | HEAD       | СОАСН    |                |      |       |                     |               |       |      |       |       |      |     |          |            |           |
| (                   | олсн<br>           |      |     | -                                     |                |               |          |         |          |      | -    | (), (), () |          |                | - 9  |       |                     |               |       |      |       |       |      |     |          |            |           |
|                     | олсн               | - 5  | 5   | -                                     |                |               |          |         |          |      | 1    |            |          |                | - 0  |       | 5                   |               |       |      |       |       |      |     |          |            |           |
|                     |                    |      |     |                                       |                |               |          |         |          |      |      |            |          |                | -    |       |                     |               |       |      |       |       |      |     |          |            |           |
| 0                   | UACH               |      |     |                                       |                |               |          |         |          |      |      |            | UACH     |                |      |       |                     |               |       |      |       |       |      |     |          |            |           |
|                     | REFEREE            |      | REF | EREE/                                 | LINESMAN       |               | REFEREE/ | LINESMA | N        | _    | SUS  | PENDE      | O PLAYER | s/staff 9      |      |       |                     |               |       |      |       |       |      |     |          |            |           |
|                     |                    |      |     |                                       |                |               |          |         |          |      |      |            |          |                |      |       |                     |               |       |      |       |       |      |     |          |            |           |

### SCORESHEET EXPLANATION

- Print the DATE and the LOCATION of the scheduled game in the first 2 lines. The GAME TYPE is either: League, "Q", scrimmage
- TIMES: game started and ended and what the curfew time is. Curfew is completed prior to the game the start time is written in when the teams take the ice and end time is completed when the final horn sounds for the end of the game.
- 3. HOME TEAM NAME: print the name of the home team in this area.
- HOME ROSTER: only players eligible to participate should be listed on the scoresheet. Players not eligible or not in attendance must be crossed out on all copies of the scoresheet.
- HOME TEAM OFFICIALS: the head coach and all assistants on the bench must sign the scoresheet and list their CEP Level, CEP # and expiration date. Only 4 coaches are allowed on the bench.
- 6. VISITOR TEAM NAME: print the name of the visiting team in this area.
- VISITOR ROSTER: only players eligible to participate should be listed on the scoresheet. Players not eligible or not in attendance must be crossed out on all copies of the scoresheet.

- VISITOR TEAM OFFICIALS: the head coach and all assistants on the bench must sign the scoresheet and list their CEP Level, CEP # and expiration date. Only 4 coaches are allowed on the bench.
- SUSPENDED PLAYER/STAFF: players and/or team officials that are on suspension should be listed here. Players and coaches on suspension cannot be on the bench or in close proximity of the bench area. They also cannot act as off-ice officials or penalty box supervisors.
- AGE LEVEL: write in the age group: Squirt, PeeWee, Bantam, Midget 16, Midget 18
- DIVISION: this is the division in WNYAHL league play: Red, Green Blue, Orange etc.
- 12. TEAMS: list the home and visitor team name in each box respectfully. During the game, but after each period is complete, place the number of goals scored per team for each period.
- 13. GAME NUMBER: reference the master schedule for game #'s
- 14. a&b PENALTIES: home penalties are listed on the left side of the scoresheet

and the visiting team penalties are listed on the right side of the sheet.

PER: Period the penalty took place

NO: this is the player's jersey number: make sure it matches a player listed on the scoresheet

MIN: duration of the penalty in minutes: minor penalties are 2:00 (1:30 for squirt), Major penalties are 5:00, misconducts 10:00 and all game misconducts are listed as 10:00

INFRACTION: the penalty called i.e. roughing, CFB (checking from behind), X-Check, body contact etc.

OFF: the time on the clock when the penalty was called. DO NOT USE ELAPSED TIME

START: when the penalty started on the game clock

ON: when the player returned to the ice

- 15. a&b scoring for home and visiting teams: period, time on the clock, # of the player who scored, # of the player who assisted (up to two)
- OFFICIAL SCOREKEEPER; the person writing the information on the scoresheet must print their name and list a cell phone #.

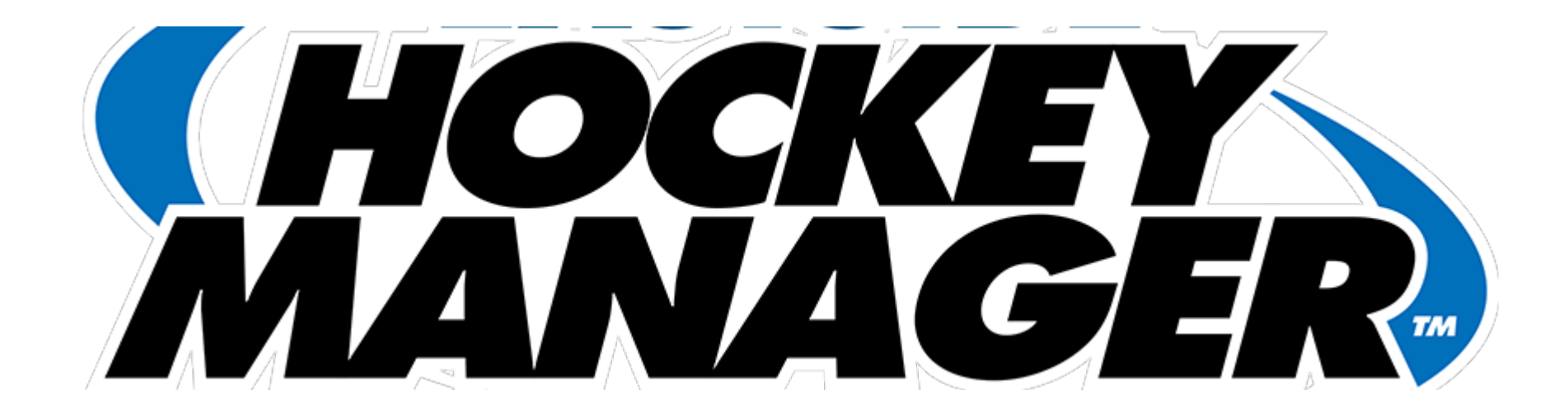

## WEBSITES AND REPORTING

## HOME TEAM RESPONSIBILITIES

- PROVIDE A SUITABLE ICE SURFACE
- SCHEDULE REFEREES
- SUPPLIES OFFICIAL WNYAHL SCORE SHEET
- COMPETENT MINOR OFFICIAL (AWAY TEAM HAS THE OPTION TO PUT SOMEONE IN THE BOX)
- PROVIDE PROPER ICE TIME
- ENSURE CURFEW IS LISTED ON THE SCORE SHEET PRIOR TO THE GAME AND THE AWAY KNOWS WHAT THAT CURFEW IS AND HOW IT WILL BE DETERMINED WHEN CURFEW IS REACHED
- SENDS IN THE SCORE SHEET WITHIN 24 HOURS
- REPORTS THE SCORE

## WEBSITE

## www.wnyahl.net

## TEAM PAGE & REPORTING GAME SCORES

Create a user account on the WNYAHL.NET website

### **Complete the**

"Request for Permissions" form

Located on the Travel League page

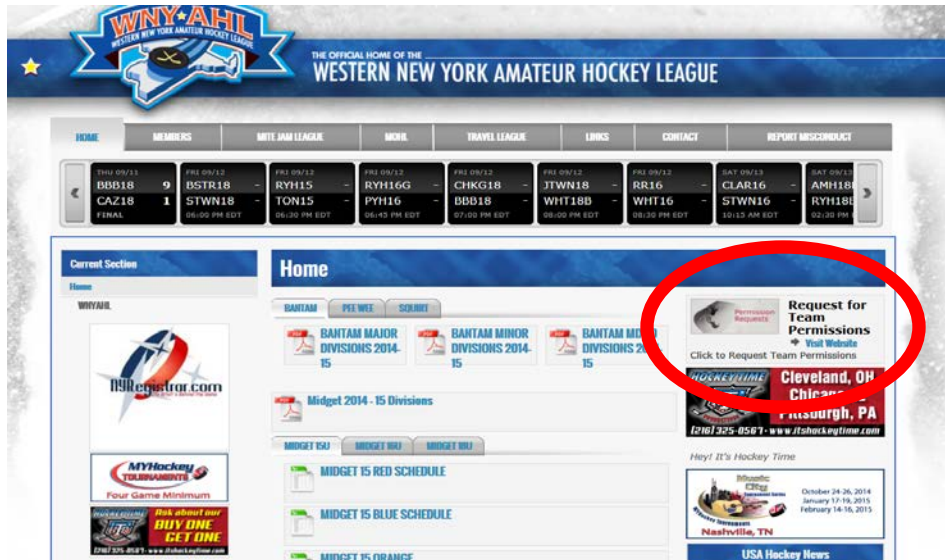

### • Do not email Janice – complete the form CORRECTLY

| 🔒 🕐 Western New York Amateur 🗙                          |                                                                                                    |
|---------------------------------------------------------|----------------------------------------------------------------------------------------------------|
| Login Create an Account                                 | SPORT: (NG                                                                                                    |
|                                                         | N NEW YORK AMATEUR HOCKEY LEAGUE                                                                                                    |
| Account Login<br>Email address or username              | What is Sport Ngin?<br>Sport Ngin (pronounced "Engine") is a<br>powerful, easy-to-use website<br>platform featuring a complete suite o<br>timesaving tools that empower<br>organizations and their members to<br>connect online like never before.<br>Learn more. |
| PASSWORD                                                | Don't have a<br>Sport Ngin account?<br>Your FREE account gives you access to                                                                                                    |
| Forgot your password? Need additional help? REMEMBER ME | exclusive content and features across<br>all websites on the Sport Ngin<br>network.                                                                                                    |

## TEAM PAGE

| HOME FOR COACHES MEMBERS M                                                                                       | TTE JAM LEAGUE MOHL TRAVEL LEAGUE LINKS CONTACT R | REPORT MISCONDUCT   NGIN LEAGUE   LEAGUE LISTING   STANDINGS |
|----------------------------------------------------------------------------------------------------|---------------------------------------------------|--------------------------------------------------------------|
| Current Section                                                                                                  | 😈 MIDGET WNY 📗 MIDGET 16 GREEN 😔 🧗                | WEBSTER 16 GREEN Search Team ID: 1093507                     |
| Edit Top Nav 🔒                                                                                                   |                                                   | RECULAR SEASON                                               |
| TRAVEL LEAGUE                                                                                                    | WEBSTER 16U GRE                                   |                                                              |
| MIDGET WNY                                                                                                    |                                                   |                                                              |
| MIDGET 16 GREEN 🖴                                                                                                | Roster Game Schedule Player Stats Team Stats      | Standings Photos Videos Posts Admin                          |
| WEBSTER 16 GREEN                                                                                                 | Manage Team                                       |                                                              |
| Add New Page                                                                                                    |                                                   |                                                              |
| Related Pages                                                                                                    | ADD LAYOUT                                        | T CONTAINER                                                  |
| BUD BAKEWELL 16U GREEN                                                                                           |                                                   |                                                              |
| CAZENOVIA 16 GREEN                                                                                               |                                                   | 0                                                            |
| CANANDAIGUA 16 GREEN                                                                                             | Add Bree                                          | a Element                                                    |
| MONROE CNTY 16 GREEN                                                                                             |                                                   | - Clement                                                    |
| ROCHESTER 16 GREEN                                                                                               | + NGIN Widget Template                            | 0                                                            |
| SOUTHTOWNS 16 GREEN                                                                                              | SAT 09/12 SUN 09/13                               |                                                              |
| WEBSTER 16 GREEN                                                                                                 | WE16GR - WE16GR -                                 |                                                              |
| MIREGINA SPORT TOCHNOMENTS<br>Wang and a fund to the set<br>Antibacterial Antimatics<br>Antibacterial Antimatics | \$00 PV ET 220 PV ET                              | •                                                            |
| Four Game Minimum                                                                                                |                                                   |                                                              |
| Manage Graphics                                                                                                  | Add Page Element                                  | Add Page Element                                             |
| indinge of thirds                                                                                                | tontact                                           | 🕂 Contact 🔅                                                  |
|                                                                                                    | team coach<br>HEAD_COACH                          | team manager<br>TEAM_MANAGER                                 |
|                                                                                                    | ÷                                                 | •                                                            |
|                                                                                                    |                                                   | l                                                            |
|                                                                                                    |                                                   | 0                                                            |
|                                                                                                    |                                                   |                                                              |
|                                                                                                    | Add Page Liement                                  | Add Page Liement                                             |
|                                                                                                    |                                                   | Event Apprepator     By     WEBSTER 16U GREEN                |
|                                                                                                    |                                                   | no events                                                    |

#### COMPLETE THE COACH AND MANAGER'S DATA Click the gear to edit the info

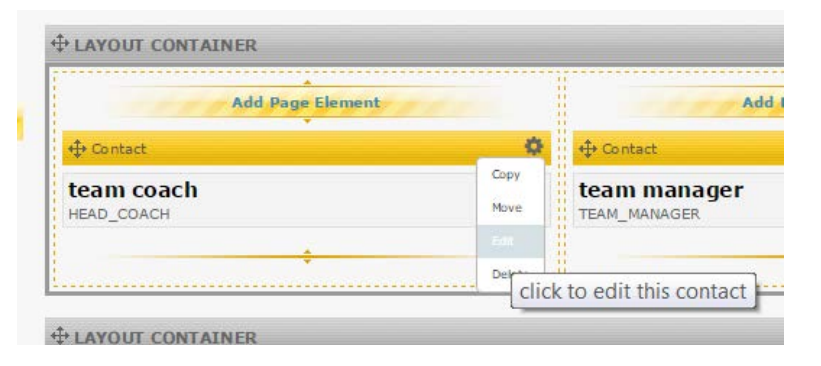

## Complete info and save. Do the same for the manager

| <i></i>                                                                                                    | EDIT CONTACT                                                                                                    | CANCEL              |  |  |  |  |  |  |  |
|----------------------------------------------------------------------------------------------------|----------------------------------------------------------------------------------------------------|---------------------|--|--|--|--|--|--|--|
| Contact<br>Enter the individual's contact information. Photo upload is optional. To attach a photo, find the image you would like to upload on<br>your computer. Photo file types that are accepted include: JPG, GIF and PNG. To overwrite the current photo with a newer<br>version or different file select a new photo to upload. |                                                                                                    |                     |  |  |  |  |  |  |  |
| * First Name:                                                                                                    | team                                                                                                    |                     |  |  |  |  |  |  |  |
| * Last Name:                                                                                                    | coach                                                                                                    |                     |  |  |  |  |  |  |  |
| Title:                                                                                                    | head_coach                                                                                                    |                     |  |  |  |  |  |  |  |
| Phone:                                                                                                    |                                                                                                    |                     |  |  |  |  |  |  |  |
| E-mail Address:                                                                                                    |                                                                                                    |                     |  |  |  |  |  |  |  |
| Twitter Handle:                                                                                                    |                                                                                                    |                     |  |  |  |  |  |  |  |
| Facebook URL:                                                                                                    |                                                                                                    |                     |  |  |  |  |  |  |  |
| Photo to Upload:                                                                                                    | Choose File No file chosen                                                                                                    |                     |  |  |  |  |  |  |  |
| Sport Ngin Mirroring:                                                                                                    | Disabled ▼<br>Mirrors of this Page Element that are placed on other pages will reflect all updates<br>made to this element. If this content is ever disabled or deleted, all mirrors reflecting<br>content will also be disabled or deleted. | that are<br>ng this |  |  |  |  |  |  |  |
| Lock in Place:                                                                                                    | Prevent this element from being repositioned.                                                                                                    |                     |  |  |  |  |  |  |  |
| Disable Editing:                                                                                                    | Prevent non-webmasters from editing this element.                                                                                                    |                     |  |  |  |  |  |  |  |
|                                                                                                    | ,, ,                                                                                                    |                     |  |  |  |  |  |  |  |
|                                                                                                    | S                                                                                                    | AVE CHANGES         |  |  |  |  |  |  |  |

# How do I enter a score for a Game?

### STEP 1:

 Make sure you are logged in to the site and go to the Team Page you have permissions for.

### STEP 2:

 You will now see an Edit/User Mode switch in the upper right, click into Edit Mode – *click the switch*

if you do not see the Edit/User mode switch on your Team page, and have completed the permissions

form contact Janice directly

to trouble shoot

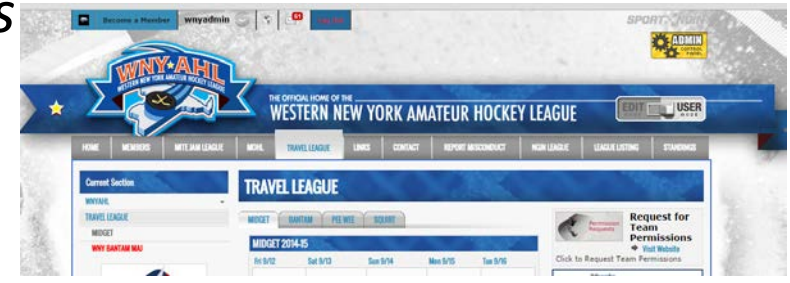

### **STEP 3**

- Click on the Travel League and find your team
- Click Game Schedule button

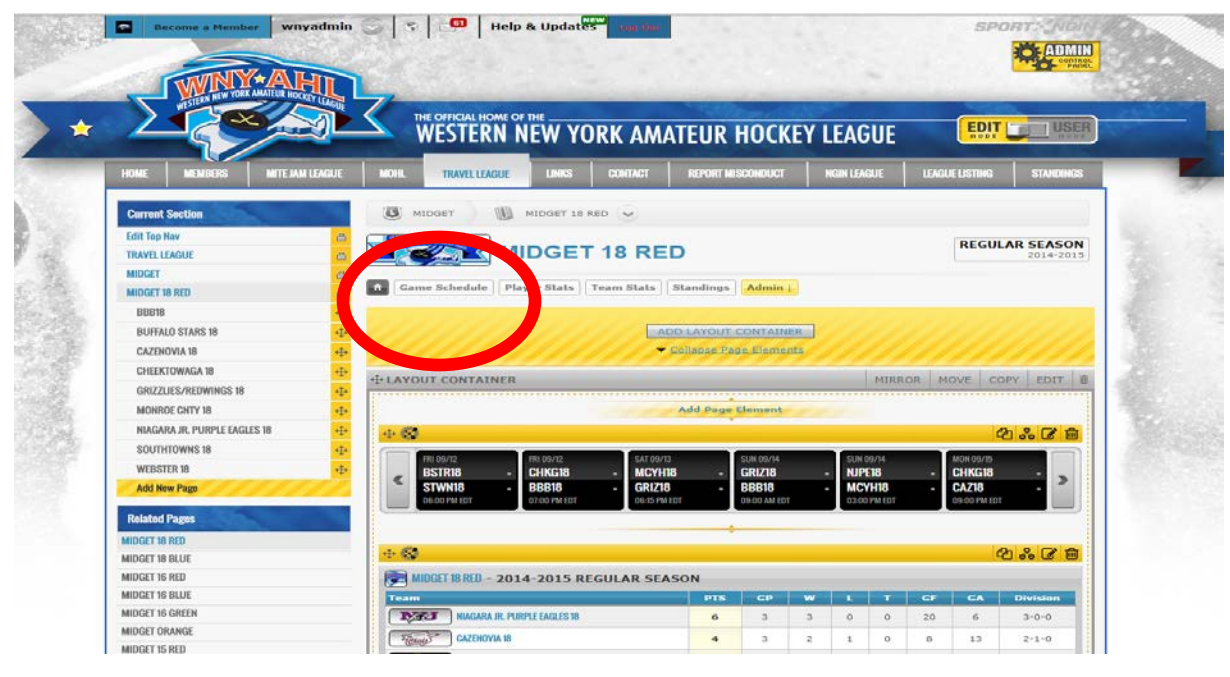

## **STEP 4**

Find the game you would like to add a score to, click on the Game List tab. Click the "QS" button in the status field.

|                       |            |                                               | QUICK                    | SCORE CREATE W | IDGE |
|-----------------------|------------|-----------------------------------------------|--------------------------|----------------|------|
| SAT MON FRI<br>7 9 27 | SUN MON HA | HU SAT SUN THU THU SAT MO<br>3 5 6 10 17 19 2 | 1 27 THU 31 SUN 3        |                |      |
| me List Bo            | x Scores   |                                               |                          |                |      |
| Date                  | Result     | Opponent                                      | Location                 | Status         |      |
| Sat Sep 7             | -          | NJPE SANTAROSA                                | Holiday Twin Rinks       | 8:30 AM        | •    |
| Mon Sep 9             | -          | @ WHEATFIELD MCCUNE                           | Hockey Outlet            | 5:30 PM        |      |
| Fri Sep 27            | -          | @ ROCHESTER STRATTON                          | Bill Gray's Iceplex/ESL  | 7:45 PM        |      |
| Sun Sep 29            | -          | ROCHESTER STRATTON                            | Holiday Twin Rinks       | 8:00 PM        |      |
| Mon Sep 30            | -          | @ NJPE SANTAROSA                              | Niagara University       | 9:05 PM        |      |
| Thu Oct 3             | -          | @ SAINTS RUSZALA                              | Depew Town Ice Pavilion  | 7:30 PM        |      |
| Sat Oct 5             | -          | @ MONROE CNTY MAIO                            | Brockport                | 1:15 PM        |      |
| Sun Oct 6             | -          | MONROE CNTY MAIO                              | Holiday Twin Rinks       | 12:45 PM       |      |
| Thu Oct 10            | -          | @ SOUTHTOWNS ZUROWSKI                         | Leisure Rinks            | 8:45 PM        |      |
| Thu Oct 17            | -          | @ AMHERST DINATALE                            | Northtowns               | 7:10 PM        |      |
| Sat Oct 19            | -          | CHEEKTOWAGA JACOBS                            | Holiday Twin Rinks       | 4:00 PM        |      |
| Mon Oct 21            | -          | WHEATFIELD MCCUNE                             | Hockey Outlet            | 8:25 PM        | 4    |
| Sun Oct 27            | -          | SAINTS RUSZALA                                | Holiday Twin Rinks       | 6:30 PM        |      |
| Thu Oct 31            | -          | AMHERST DINATALE                              | Holiday Twin Rinks       | 6:15 PM        |      |
|                       |            |                                               | undrates Trates Distance | C. 20. 214     |      |

Printable Version

| NAV      |                                                                         |                                                                                                    |        |          |
|----------|-------------------------------------------------------------------------|----------------------------------------------------------------------------------------------------|--------|----------|
| CS       |                                                                         | EDIT GAME QUICK SCORE                                                                                                    | CANCEL | SEASON   |
| 8<br>8 R | Quick Score Gan<br>Enter the game status ar<br>Games entered in this wa | IC<br>d scores for each team. Quick Scoring functionality is for game result reporting purposes o<br>y do not affect team and player season totals until team and player stats are entered. | only.  | 012-2013 |
| WА       | Game Status                                                             |                                                                                                    |        |          |
| I PÅ     | Scores                                                                  | at 💹 🖸                                                                                                    |        |          |
| PA       |                                                                         | WILLHAUCK                                                                                                    |        | EATE WID |
| CH(      | Commen                                                                  |                                                                                                    |        |          |
| VIA      |                                                                         |                                                                                                    |        |          |
| )W/      |                                                                         | Save                                                                                                    |        |          |
| E Y      |                                                                         |                                                                                                    |        |          |

- ENTER GAME SCORE Home team enters all game scores
  - <u>GAME STATUS</u>: Select final from the pull down menu
  - ENTER SCORES for each team
  - <u>COMMENTS</u>: If the game was CURFEWED type the time in the comments box, if anyone sat a suspension or if there were any referee comments they should be placed in this box.
  - DO NOT ADD PERSONAL COMMENTARY IN THE BOX save that discussion for another forum...
  - Click "<u>Save</u>" to save the game stats

- Game is now complete and final score is displayed.
- Web listing will now display "Final" instead of "Scheduled"

| TUE SUN FRI<br>3 8 13 | SUN MON TUE<br>15 16 17 | SUN THU SAT 5 WED THU THU 22 26 28 2 3 10 | SUN WED SUN 13 16 SUN 3    |          |    |
|-----------------------|-------------------------|-------------------------------------------|----------------------------|----------|----|
| Game List Box         | x Scores                |                                           |                            |          |    |
| Date                  | Result                  | Opponent                                  | Location                   | Status   | QS |
| Tue Sep 3             | W 3-2                   | WHEATFIELD MCCUNE                         | Leisure Rinks              | FINAL +  | QS |
| Sun Sep 8             | -                       | ROCHESTER STRATTON                        | Leisure Rinks              | 4:15 PM  | QS |
| Fri Sep 13            | -                       | @ SAINTS RUSZALA                          | Dann Memorial Nichols Rink | 8:30 PM  | 90 |
| Sun Sep 15            | -                       | @ MONROE CNTY MAIO                        | Lakeshore West             | 2:45 PM  | QS |
| Mon Sep 16            | -                       | @ WHEATFIELD MCCUNE                       | Hockey Outlet              | 5:30 PM  | QS |
| Tue Sep 17            | -                       | SAINTS RUSZALA                            | Leisure Rinks              | 7:30 PM  | QS |
| Sun Sep 22            | -                       | @ AMHERST DINATALE                        | Northtowns                 | 8:00 PM  | QS |
| Thu Sep 26            | -                       | @ NJPE SANTAROSA                          | Niagara University         | 7:55 PM  | QS |
| Sat Sep 28            | -                       | MONROE CNTY MAIO                          | Leisure Rinks              | 5:45 PM  | QS |
| Wed Oct 2             | -                       | AMHERST DINATALE                          | Leisure Rinks              | 7:15 PM  | QS |
| Thu Oct 3             | -                       | © CHEEKTOWAGA JACOBS                      | Cheektowaga                | 9:00 PM  | QS |
| Thu Oct 10            | -                       | REGALS GRUPP                              | Leisure Rinks              | 8:45 PM  | QS |
| Sun Oct 13            | -                       | © ROCHESTER STRATTON                      | Bill Gray's Iceplex/ESL    | 11:45 AM | QS |
| Wed Oct 16            | -                       | NJPE SANTAROSA                            | Leisure Rinks              | 7:15 PM  | QS |
| Sun Nov 3             | -                       | @ REGALS GRUPP                            | Holiday Twin Rinks         | 6:30 PM  | QS |

Printable Version

## GAME CHANGES

### Note

All game changes are to go through the league. Teams are not to change or modify the schedule before approval from the league.

## Uploading Scoresheets: Both home and away teams upload sheets to their team page from all league games

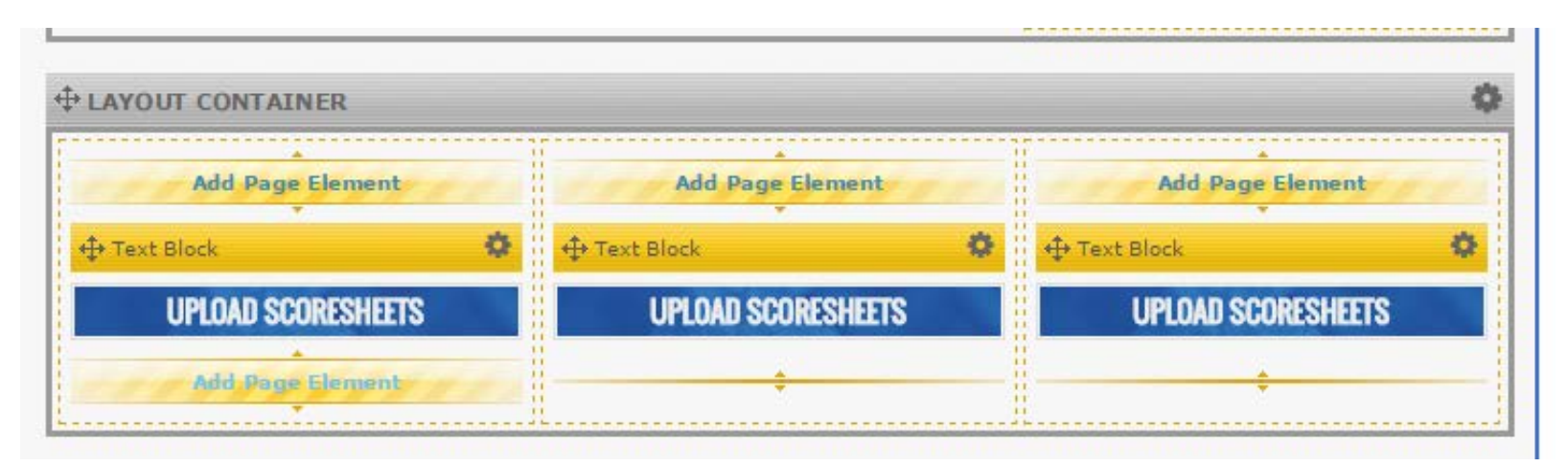

Hover under the upload scoresheet title, add page element, select "document" from the pop up window and complete the form. NOTE: only upload PDF versions of the scoresheet. Jpeg and Bmp are difficult to read when enlarged.

## **TEAM PAGE**

- YOURS TO USE THIS SEASON
- CAN ADD GRAPHICS, CONTACT INFORMATION

 DO NOT PLACE VIDEO ON THE WEBSITE or NAMES OF MINORS unless cleared with the league first. VIOLATORS WILL LOSE PERMISSIONS

## REMINDERS

- CAN ONLY PLAY TEAMS THAT ARE PROPERLY REGISTERED WITH USAH OR ANOTHER IIHF NO EXCEPTIONS
- OUT OF TOWN TOURNAMENTS MUST BE USAH SANCTIONED – DO NOT ATTEND THOSE NOT PROPERLY SANCTIONED
- TOURNAMENTS WITHIN NY CHECK FOR SANCTIONING ON NYREGISTRAR.COM
  - THIS IS THE ONLY OFFICIAL LIST OF TOURNAMENTS IN NY

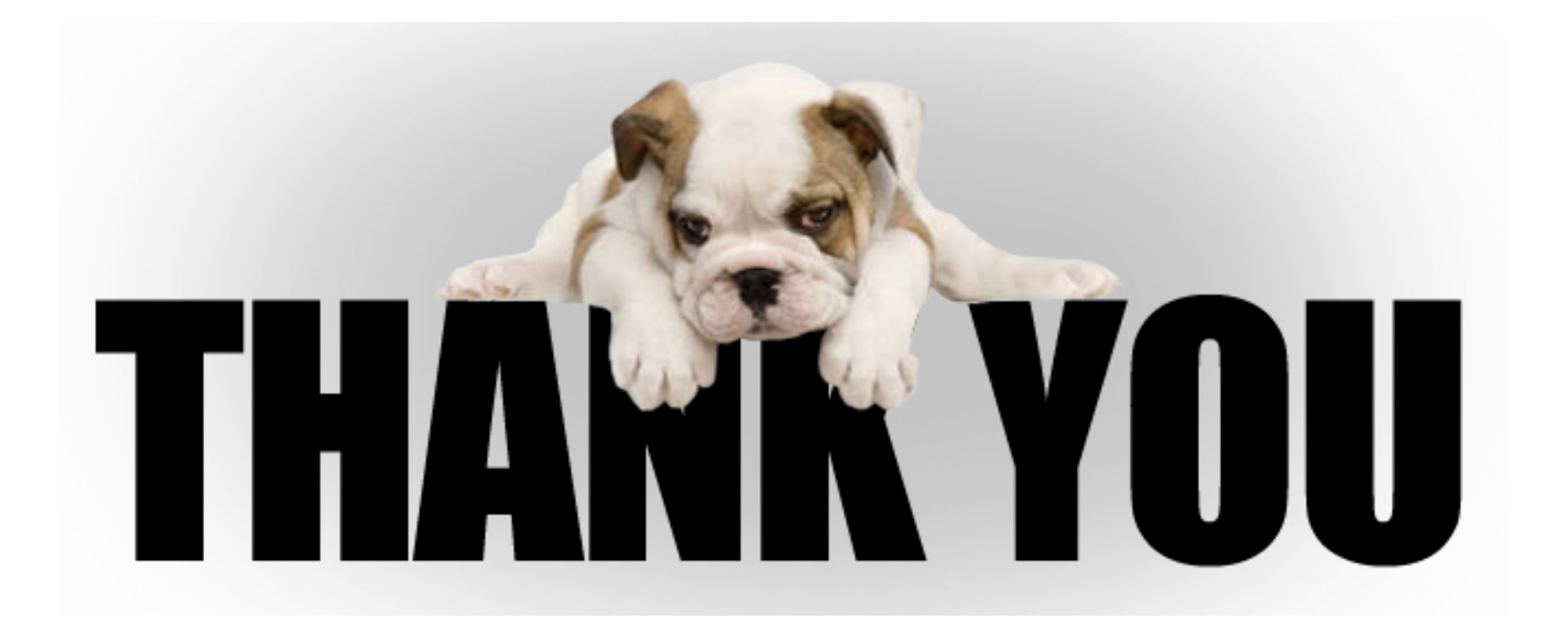